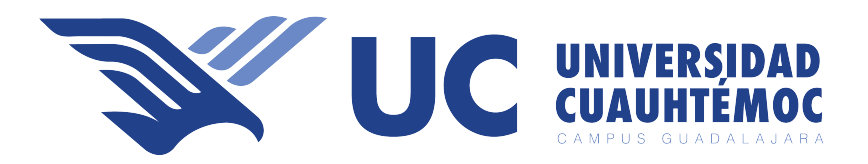

## Manual de seguimiento de incidencias

En este manual de usuario, enfocado a los diversos jefes de área de la institución, usted recibirá instrucciones paso a paso con las que podrá sacar el mayor provecho del sistema de Incidencias.

## Proceso de inicio de sesión:

• Ingresar a la liga:

Se abrirá la siguiente pantalla:

https://intranet.ucg.edu.mx

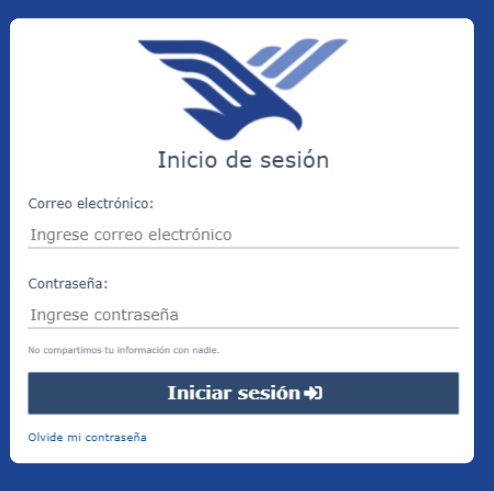

Ingresar con su correo institucional, de no conocerlo pueden solicitarlo en el área de RH, el cual les otorgara uno. Ingresar su contraseña, de no conocerla, pueden ingresar al apartado, Olvide mi contraseña.

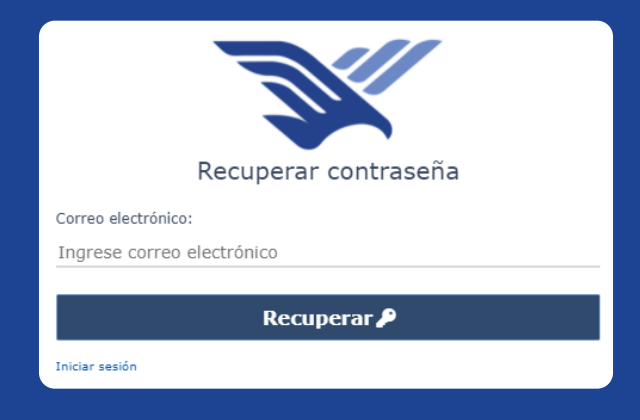

## En su bandeja de entrada de su correo institucional les llegara un correo electrónico, con el cual podrán restablecer su contraseña.

| Reset Password Notification |                                                                                      |                                                                                                    |  |  |
|-----------------------------|--------------------------------------------------------------------------------------|----------------------------------------------------------------------------------------------------|--|--|
| UC                          | Universidad Cuauhtémoc<br>Sat 10-Jul-21 9:43 AM<br>To: Josue Emilio Galvan Hernandez |                                                                                                    |  |  |
|                             |                                                                                      | Intranet                                                                                                    |  |  |
|                             |                                                                                      | Hello!                                                                                                    |  |  |
|                             |                                                                                      | You are receiving this email because we received a password reset request for your account.                                                                                                    |  |  |
|                             |                                                                                      | Reset Password                                                                                                    |  |  |
|                             |                                                                                      | This password reset link will expire in 60 minutes.                                                                                                    |  |  |
|                             |                                                                                      | If you did not request a password reset, no further action is required.                                                                                                    |  |  |
|                             |                                                                                      | Regards,<br>Intranet                                                                                                    |  |  |
|                             |                                                                                      | If you're having trouble clicking the "Reset Password" button, copy and paste the<br>URL below into your web browser: <u>https://intranet.ucg.edu.mv/password/reset?to</u><br>ken=9dd014c1c010f21745b29851ecf53b25689a773c27c57289c40bfbfc753d873b<br><u>&amp;email=jgalvan%40ucg.edu.mv</u> |  |  |

## Proceso de revisar incidencias:

Tras iniciar sesión se abrirá una pantalla como la siguiente, la cual mostrará las secciones disponibles de acuerdo a tu perfil.

|       | <b>X</b>              | ≡        | AVALOS                 | VEGA ANA CAROLINA |
|-------|-----------------------|----------|------------------------|-------------------|
| *     | Inicio                | Inicio   |                        |                   |
|       | IISTRATIVOS           |          | Secciónes disponibles: |                   |
| ×     | Capturar Incidencia   | <u>A</u> | 苘                      |                   |
| DIREC | TOR DE ÁREA<br>Equipo | Equipo   | Calendario             |                   |
| CORPO | RATIVO                |          |                        |                   |
| A     | Vacaciones            |          |                        |                   |
| MANU/ | ALES                  |          |                        |                   |
| 8     | Manuales              |          |                        |                   |
|       |                       |          |                        |                   |

2 Deberán ingresar al aparado de Director de área, sub área Equipo:

| <b>X</b>              | ≡                               |          |       |                                          | AVALO:  | S VEGA ANA CAROLINA | A |
|-----------------------|---------------------------------|----------|-------|------------------------------------------|---------|---------------------|---|
| 🖌 Inicio              | Director de área                |          |       |                                          |         |                     |   |
| ADMINISTRATIVOS       | Departamențo: TECNOLOGIAS DE LA |          |       | Encargado: GALVÁN HERNÁNDEZ JOSUÉ EMILIO |         |                     |   |
| 📩 Capturar Incidencia | Estatus:                        |          |       |                                          |         |                     |   |
| DIRECTOR DE ÁREA      | Seleccióne                      | *        |       |                                          |         |                     |   |
| 🝂 Equipo              | Registros: 10 ¥                 |          |       |                                          | C       | <b>Q</b> Buscar     |   |
| CORPORATIVO           | Empleado                        | Concepto | Fecha | Puesto                                   | Estatus | Acciónes            |   |
| 🙈 Vacaciones          | Sin resultados.                 |          |       |                                          |         |                     |   |
| MANUALES              | Mostrando a de O resultados.    |          |       |                                          |         | « ( ) »             |   |
| E Manuales            |                                 |          |       |                                          |         |                     |   |

En este apartado se podrán ver todas las incidencias de las personas a quien tienes a tu cargo, se puede aplicar un filtro por estatus de la incidencia los cuales son: Pendiente, Aprobado, Corregido y Rechazado. Para ingresar al detalle de cada incidencia solo da click en el icono de la derecha:

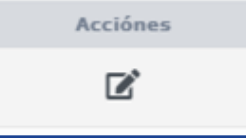

El cual abrirá un apartado en donde podrás ver el detalle de la nota, como la fecha de creación de la incidencia, fecha en la que se creó la incidencia, nombre y horario de la persona que la creo.

| Incid      | dencia                                                                                                    | ×  |
|------------|----------------------------------------------------------------------------------------------------|----|
| Sol<br>Fec | icitado por: MANZANO GONZÁLEZ JORGE OCTAVIO.<br>cha incidencia: Viernes 14º De Mayo Del 2021 Fecha de Creación: 14º de mayo del 2021 |    |
| Но         | rario: L: 09:00 a 16:00, M: 09:00 a 16:00, Mi: 09:00 a 16:00, J: 09:00 a 16:00, V: 09:00 a 16:00, S: 09:00 a 13:0                    | 0  |
| Con        | ncepto:                                                                                                    |    |
| TR         | AFICO .                                                                                                    | ~  |
| Des        | scripción:                                                                                                    |    |
| En         | trada 30 minutos tarde, por trafico.                                                                                                 | 11 |
| Desc       | riba el motivo de la incidencia                                                                                                    |    |
| Esta       | atus:                                                                                                    |    |
| Pe         | endiente                                                                                                    | ~  |
| Not        | a diréctor de área:                                                                                                    | 4  |
| Obse       | rvación realizada por el diréctor del área                                                                                           |    |
|            | Cerrar Guardar cambi                                                                                                    | 05 |

En la parte inferior existen 2 campos los cuales son Estatus y Nota del director de área.

Los cuales pueden ser llenados para retroalimentar la incidencia y en caso de ser necesario una corrección por parte de la persona que la creo, se puede mandar como nota, (Cualquier cambio que se realice en la nota, enviara un correo de seguimiento al trabajador, para que esta pueda tomar sus respetivas medidas correctivas).

•En la parte inferior existen 2 campos los cuales son Estatus y Nota del director de área•